## How to load Speakers Presets inside DA Series amps?

--

DA Series Amplifiers (DA8, DA12, DA8AES, DA12AES)

Prerequisites: The APG DA Series amplifiers & APG Speaker's Preset Bank must be installed on ArmoniaPlus 2.4 before continue.

Please follow this steps in order to load Speaker's Presets inside the On-board memory of the DA Series amplifiers:

- Connect your APG DA Series amplifier to your computer with an Ethernet cable and turn it on.
- Open ArmoniaPlus 2.4; Open a "Live Session".
- Click on the "Synchonization button" At and turn the synchronization "On". The icon must be green: At. (Now all the changes made inside the ArmoniaPlus session will affect the connected amplifiers on the network).
- Click on "Match" and "Discovery" and drag & drop your amplifier to the Workspace.

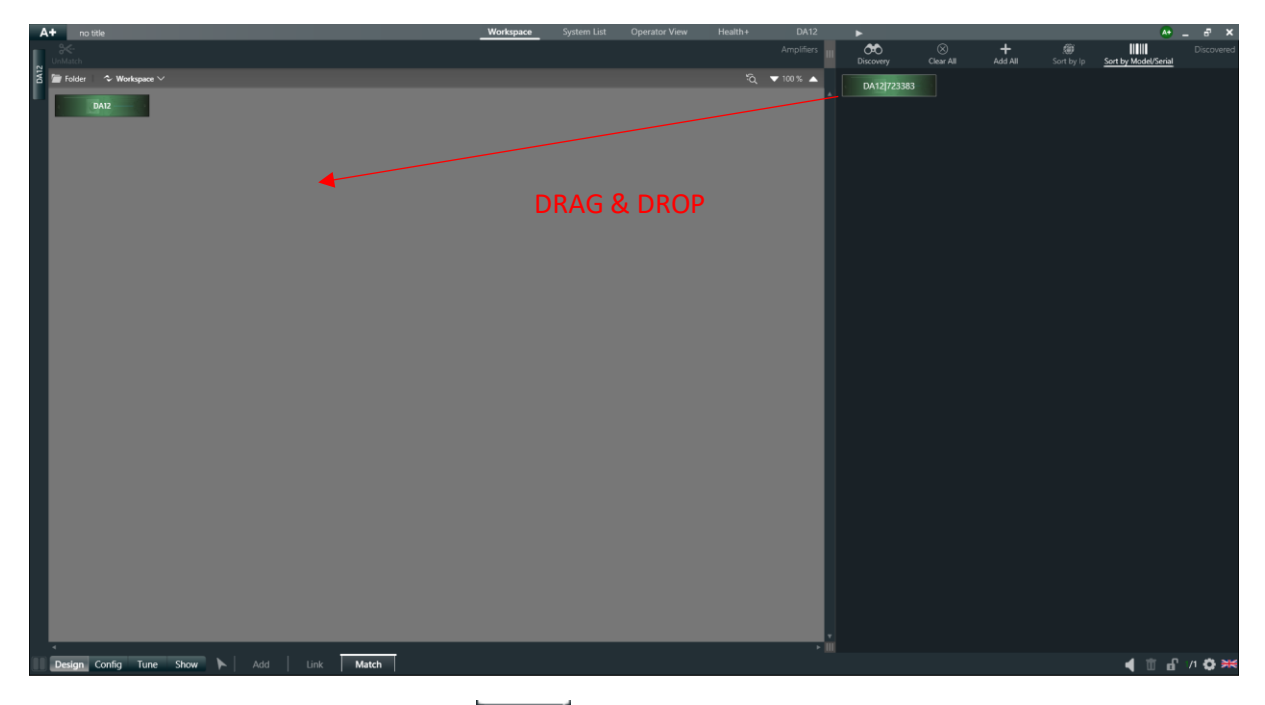

- Then click on the "Home button" to go back to the Workspace main view.
- Click on the A+ menu, then click on "More/ Preset Manager".

| 🔝 Preset Mana         | iger     |      |           |            |           |                    |                           |                           |                           |           |    |        |                                              |                           | - 0 ×         |
|-----------------------|----------|------|-----------|------------|-----------|--------------------|---------------------------|---------------------------|---------------------------|-----------|----|--------|----------------------------------------------|---------------------------|---------------|
| X   DSP+D             |          |      |           |            |           |                    |                           |                           |                           |           |    | APG DA | APG DA12 APG DA8                             |                           |               |
|                       |          |      |           |            |           | Rep                | icate preset slots conten | t from Presets list       | to St                     | orage 🗸 🗸 |    |        |                                              |                           |               |
| Snapshots SkipPresets |          |      |           |            |           |                    |                           |                           |                           |           |    |        |                                              |                           |               |
| Unload                |          | Lock |           |            |           |                    | The operation m           | ay take up to 30 min in a | ase it involves all prese | t slots!  |    | ·      | ittere                                       |                           |               |
|                       |          |      |           |            | DA Series |                    |                           | Fullrange                 |                           |           |    | - I ſ  |                                              | Only snappable presets an | e shown       |
|                       |          |      |           |            | DA Series |                    | DX12                      | HPF 110                   |                           |           | ws |        | Brand                                        |                           |               |
|                       |          |      |           |            | DA Series |                    | DX12                      | HPF 80                    |                           |           |    |        | amily<br>Model                               | <b></b>                   |               |
|                       |          |      |           |            | DA Series |                    | DX12                      | Monitor                   |                           |           | мо |        | Ness N*                                      |                           | Anv           |
|                       | •        |      | (i) 🚆 APG |            | DA Series |                    | DX15                      | Fullrange                 |                           |           |    |        |                                              |                           | Clear filters |
|                       | -        | -    | () 🚆 APG  |            | DA Series |                    | DX15                      | HPF 110                   |                           |           | ws |        | k Derowood                                   |                           |               |
|                       | •        | •    | 🛈 🚆 APG   |            | DA Series |                    |                           | HPF 80                    |                           |           |    | Uni    | ock Password                                 |                           |               |
|                       | -        | -    | (i) 🚆 APG |            | DA Series |                    | DX15                      | Monitor                   |                           |           | мо | Del    | ete existing speaker presets<br>uted presets | 0                         |               |
|                       | •        | •    | () 🚆 APG  |            | DA Series |                    | DX5                       | Fullrange                 |                           |           |    |        | cted presents                                |                           |               |
| •                     | •        | -    | () 🚆 APG  |            | DA Series |                    | DK5                       | HPF 110                   |                           |           |    |        |                                              |                           |               |
|                       | •        | •    | () 🚆 APG  |            | DA Series |                    |                           | Monitor                   |                           |           |    |        |                                              |                           |               |
| •                     | -        | -    | 🕕 🙎 APG   |            | DA Series |                    | DK8                       | Fullrange                 |                           |           |    |        |                                              |                           |               |
| •                     |          |      | (i) 🙎 APG |            | DA Series |                    | DX8                       | HPF 10                    |                           |           |    |        |                                              |                           |               |
| Apply to All          | Stop All |      |           |            |           |                    |                           |                           |                           |           |    |        |                                              |                           |               |
| Available device      | s 1      |      |           |            |           |                    |                           |                           |                           |           |    |        |                                              |                           |               |
| Name                  |          |      | Progr     | ess Action |           | Last Start         | Last End                  |                           |                           |           |    |        |                                              |                           |               |
| DA12                  | DAT      |      |           | 100% 140   | Succeeded | 11/29/2022 4:39:29 |                           |                           |                           |           |    |        |                                              |                           |               |
|                       |          |      |           |            |           |                    |                           |                           |                           |           |    |        |                                              |                           |               |
|                       |          |      |           |            |           |                    |                           |                           |                           |           |    |        |                                              |                           |               |
|                       |          |      |           |            |           |                    |                           |                           |                           |           |    |        |                                              |                           |               |
|                       |          |      |           |            |           |                    |                           |                           |                           |           |    |        |                                              |                           |               |
|                       |          |      |           |            |           |                    |                           |                           |                           |           |    |        |                                              |                           |               |
|                       |          |      |           |            |           |                    |                           |                           |                           |           |    |        |                                              |                           |               |
|                       |          |      |           |            |           |                    |                           |                           |                           |           |    |        |                                              |                           |               |
|                       |          |      |           |            |           |                    |                           |                           |                           |           |    |        |                                              |                           |               |
|                       |          |      |           |            |           |                    |                           |                           |                           |           |    |        |                                              |                           |               |
|                       |          |      |           |            |           |                    |                           |                           |                           |           |    |        |                                              |                           |               |
|                       |          |      |           |            |           |                    |                           |                           |                           |           |    |        |                                              |                           |               |
|                       |          |      |           |            |           |                    |                           |                           |                           |           |    |        |                                              |                           |               |

- In the Preset Manager, select your amplifier Type. Here for example is the "APG DA12".

Spk Presets

Select the "Spk Presets" Tab.
<u>Tick all the preset</u>s in the list you want to upload in the Upload tab.

| 🗹 Upload |
|----------|
|          |
| ✓        |
|          |
| <b>V</b> |
|          |
| <b>V</b> |
|          |
|          |
|          |
|          |
| ✓        |
| <b>V</b> |
| <b>V</b> |

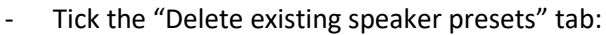

APG

| Lock Password                   |     | 1 |
|---------------------------------|-----|---|
| Unlock Password                 |     | 1 |
| Delete existing speaker presets | ✓   |   |
| Selected presets:               | 122 |   |
|                                 |     |   |
|                                 |     |   |
|                                 |     |   |
|                                 |     |   |
|                                 |     |   |

- Select the amplifier(s) in the list of "Available Devices"

| Available devices: | 1                                |                   |
|--------------------|----------------------------------|-------------------|
| Name               | Model                            |                   |
| DA12               | DA12                             |                   |
|                    |                                  | Apply to Selected |
| Click on "Apply    | to Selected" to launch the uploa | d.                |

- Warning! The operation may take up to 30 minutesin case it involves all presets slots!

Wait for the Progress bar to be at 100% and the Stade to turn to "Succeeded" status to be sure that the upload is complete:

| Available devices: 1 |       |          |         |           |                    |                    |  |  |  |
|----------------------|-------|----------|---------|-----------|--------------------|--------------------|--|--|--|
| Name                 | Model | Progress | Actions | State     | Last Start         | Last End           |  |  |  |
| DA12                 | DA12  | 100%     | 246     | Succeeded | 11/29/2022 5:05:06 | 11/29/2022 5:05:58 |  |  |  |

- Your APG Speaker's Preset bank has been uploaded into the DA amplifier.